# TNI Interwrite MEDIA FICHES

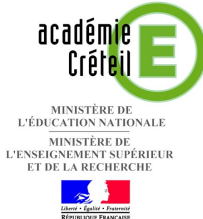

pôle numérique

# LES LIGNES DE FUITE

### Analyse d'image : la composition d'un tableau

Sur la première page du tableau, un élève vient tracer les lignes de fuite. Sur la deuxième page, le professeur a préparé un corrigé.

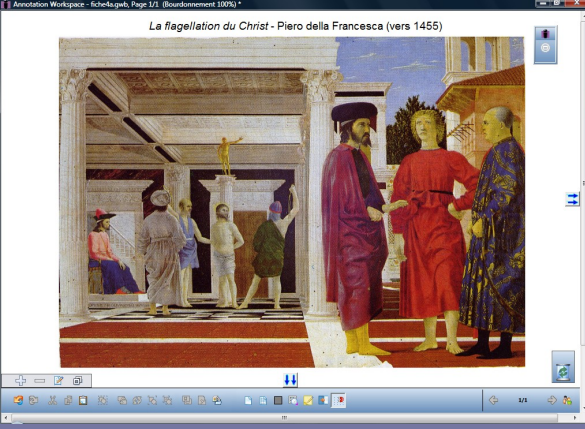

Source iconographique : encyclopédie interactive Wikipédia http://fr.wikipedia.org

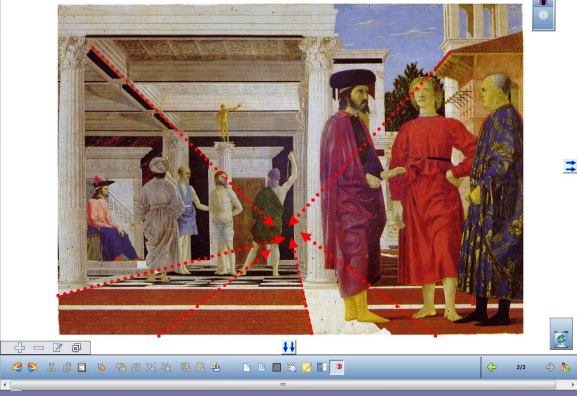

La flagellation du Christ - Piero della Francesca (vers 1455

Fiche 4a

Commandes utilisées Menu Workspace Pages – Créer une page dupliquée Pages Créer une page vierge Créer une page quadrillée 🕂 Aide ۲ Créer une page image... Préférences... Créer une page dupliquée Student Response System.. Fichier – Enregistrer sous Nouveau... Ctrl+N 🛅 Fichier 💩 Ouvrir... Ctrl+0 📝 Éditer 🖹 Enregistrer Ctrl+S 👖 Outils Enregistrer sous... • 🔁 Pages Fermer 🕂 Aide

| Outils utilisés       |    |
|-----------------------|----|
| Créer une page vierge |    |
| Ligne                 | di |
| Sélection             |    |
| Texte                 |    |

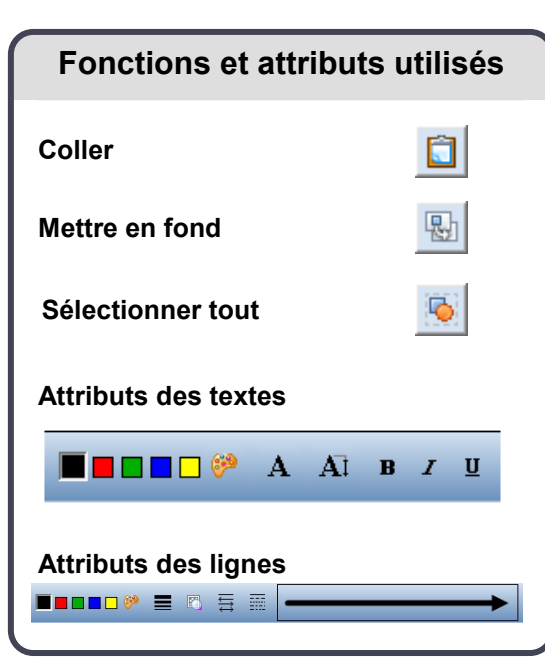

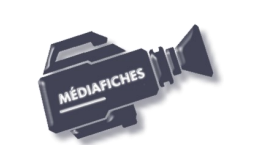

Vidéo sur : http://mediafiches.ac-creteil.fr

## LA RÉALISATION PAS À PAS

#### Avertissement

Le tableau interactif fonctionne avec une résolution d'écran déterminée par le vidéoprojecteur associé. Pensez à choisir la même résolution d'écran sur l'ordinateur utilisé pour préparer votre fichier d'annotation.

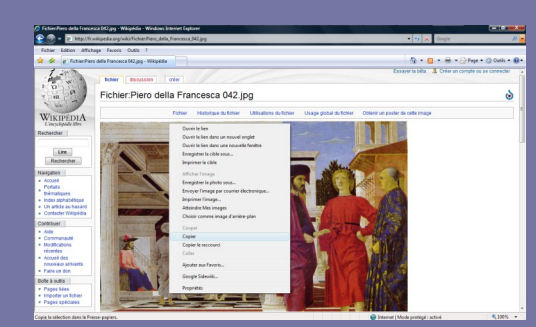

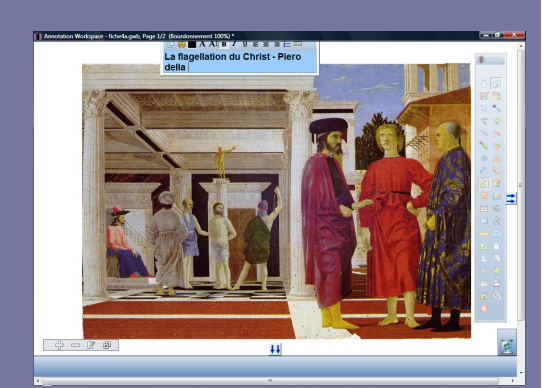

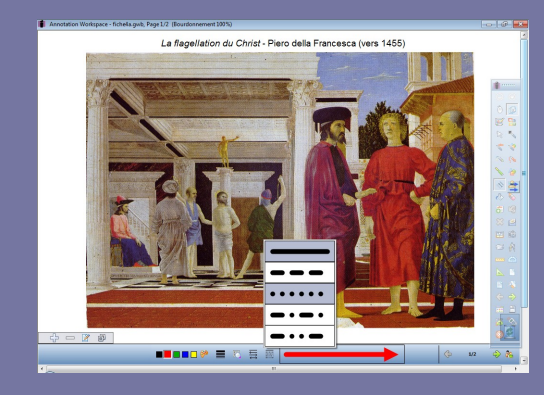

Directeur de publication : William Marois recteur de l'académie de Créteil

Directeur de collection : F. Villemonteix Responsables éditoriaux : P. Nadam & M. Narcy Pôle numérique – académie de Créteil http://mediafiches.ac-creteil.fr

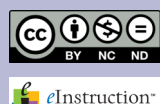

- Lancez le logiciel Interwrite Workspace
- Dans la palette d'outils Workspace, cliquez sur Créer une page vierge.

Si votre fichier d'annotation est en plein écran (il manque la barre de titre en haut de l'écran), vous devez modifier les *Préférences* du logiciel pour passer en mode *Fenêtre* (voir la *Prise en main – Annexe 2* « Les principaux paramètres »).

### PRÉPARATION DE LA PREMIÈRE PAGE : L'IMAGE À EXPLOITER EN CLASSE

L'image est à télécharger sur le site de Wikipédia.

- Réduisez Interwrite Workspace dans la Barre des tâches et ouvrez votre navigateur Internet
- Dans la barre d'adresse de votre navigateur, tapez : http://fr.wikipedia.org/wiki/Fichier:Piero\_della\_Francesca\_042.jpg
- Effectuez un clic-droit sur l'image et choisissez Copier
- Cliquez sur l'icône *Workspace* dans la *Barre des tâches*
- Dans la palette d'outils Workspace, cliquez sur l'outil Sélection
- Dans la barre des fonctions et attributs, cliquez sur Coller
- Redimensionnez l'image et positionnez-la dans la page pour optimiser l'affichage
- Dans la palette d'outils *Workspace*, cliquez sur l'outil *Texte*
- Tapez le titre de l'image : *La flagellation du Christ* Piero della Francesca (vers 1455)
- La zone de texte étant toujours active, modifiez les attributs : police Arial, taille 14, gras pour tout le texte et italique pour le nom du tableau
- Dans la palette d'outils Workspace, cliquez sur l'outil Sélection
- Positionnez le titre dans la page de telle sorte qu'il soit centré horizontalement
- Dans la barre des fonctions et attributs, cliquez sur Sélectionner tout
- Dans la barre des fonctions et attributs, cliquez sur *Mettre en fond*.

Mettre l'image en fond permet de ne pas risquer son déplacement lorsque les élèves viendront écrire sur le tableau. Mais, faites attention que cette opération est irréversible !

Grâce à cette mise en fond, on pourra, si on le souhaite, effacer tout ce qui sera ensuite placé sur la page, à l'aide de l'outil *Effacer* de la palette d'outils *Workspace*.

### PRÉPARATION DE LA DEUXIÈME PAGE : LE CORRIGÉ

- Dans la palette d'outils Workspace, activez la commande Menu Workspace
- Sélectionnez Pages, puis Créer une page dupliquée.
- Le logiciel affiche automatiquement cette nouvelle page.
- Dans la palette d'outils Workspace, cliquez sur l'outil Ligne
- Dans la barre des fonctions et attributs, sélectionnez les attributs de la ligne : extrémité *flèche (3<sup>e</sup>* en partant du haut), forme pointillés (3<sup>e</sup> en partant du haut), couleur rouge, épaisseur 2 (en partant du haut)
- Tracez les principales lignes de fuite
- Sauvegardez votre fichier d'annotation, en activant la commande *Menu Workspace*, puis en choisissant *Fichier Enregistrer sous*.

En partenariat avec 🧯